Q1. How do I review my attachments before I submit the tender, to check the right documents are in the right places?

| Technical   | Financial                                                                      | Find the specific question where you inserted the link |
|-------------|--------------------------------------------------------------------------------|--------------------------------------------------------|
| 💙 Tech S1 5 | Criteria 1                                                                     | to the attachment.                                     |
|             | 370651\site map_1444905870 Remove file View file                               | Select 'View file' and then                            |
| :           | Tech criteria 2                                                                | that the content is what you are expecting for that    |
|             | • y  Prior to pressing the submit button any file content can be checked here. | attachment.                                            |
| Co          | mpleted Criteria: 2/2                                                          |                                                        |

### Q2. How do I check I haven't forgotten to upload one of the attachments or enter some mandatory information?

| File Tools Help                                           |                                          |                 |
|-----------------------------------------------------------|------------------------------------------|-----------------|
| [ 🚣 View Tender Pdf                                       |                                          |                 |
| 📑 😺 Validate Tender                                       | er -                                     | 50%<br>Complete |
| Create Tender Package                                     | nical 🔄 📕 Financial 💻                    |                 |
|                                                           | Tender > Technical > Technical Section 1 | <b></b>         |
| (Use the 'Tools' menu to<br>'Validate Tender' - this will | Radio Button List: Please enter a value  | •               |
| check everything you have                                 | Tender > Financial                       | <b></b>         |
| prepared so far.                                          | TCO 1: Please enter a value              |                 |
| If the screen displays red                                |                                          |                 |
| 'stop' signs then you haven't                             |                                          |                 |
| required by the buyer.                                    |                                          |                 |
|                                                           |                                          |                 |

## Q3. How do I check that I have submitted the tender successfully?

|   | Submitted | Name                                | View   | DIP            | DIP                | T/P receipt | T/P                | T/P         | Statu s | D/P             | Receive o |
|---|-----------|-------------------------------------|--------|----------------|--------------------|-------------|--------------------|-------------|---------|-----------------|-----------|
|   | Ву        |                                     | Tender | re ceipt<br>ID | submission<br>time | ID          | submission<br>time | conformance |         | match<br>result | on Time   |
| 1 | -         | test submission<br>files_TENDER.zip | 1      |                |                    | 000002848   | 03/12/2015         | 0           | 0       | 0               | 0         |

Look in the 'List of submitted Tenders' for green ticks and a reference number.

window

Click on the PDF symbol in the 'View tender' column for an overview of the tender submitted.

# eTENDERSNI TROUBLE SHOOTING GUIDE (page 2)

### Q4. How do I view the whole tender again, not just the outline?

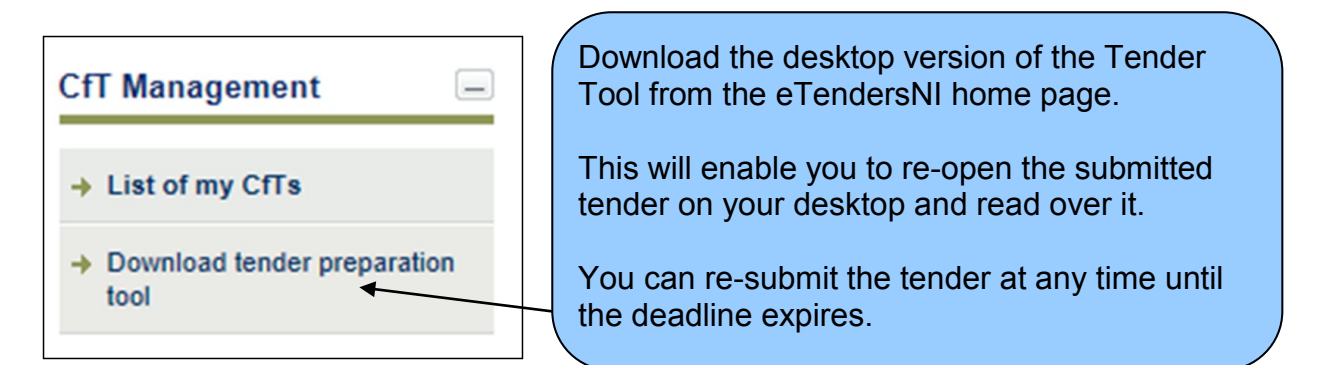

### Q5. I'm trying to submit tender but it is freezing at 15% submission - why?

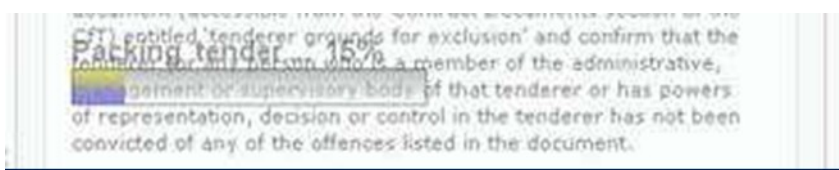

This means there is a local network or PC configuration issue - something is blocking the submission of the tender package.

Try another PC connected to another local network, or contact your IT department for advice.

You can also contact the eTendersNI helpdesk by telephone or email for advice.

Q6. When I clicked 'Submit Tender' a message said 'not allowed to upload a tender' - what does this mean?

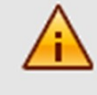

An error has occurred:

You are not allowed to upload tender.

One of your colleagues expressed an interest in this opportunity but they didn't include you on the list of users associated with the tender.

Go to 'Automated Notifications' and use the options to associate yourself with the tender.

| First Name | Last Name | Associate/Disassociate |
|------------|-----------|------------------------|
| Randy      | Moss      | Associated 💌           |
| Stan       | Lee       | Select                 |

| Hide CfT Menu          |
|------------------------|
|                        |
| fT core information    |
| fT documents           |
| xpression of Interest  |
| larifications          |
| ender                  |
| tandstill feedback     |
| necify Alerts          |
|                        |
| utomated notifications |
| orreenendenee          |